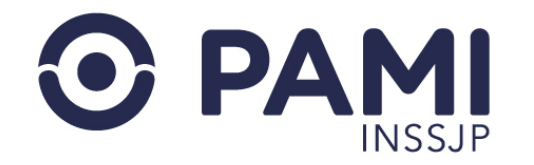

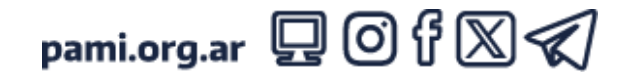

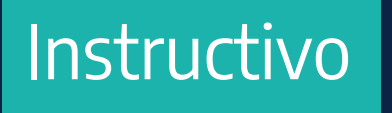

# PANEL DE ACEPTACIÓN

Sistema de Orden Médica Electrónica

• Usuario: Prestador adherido al modelo capitado

Publicación: 14/10/2024 - Versión: 1.1

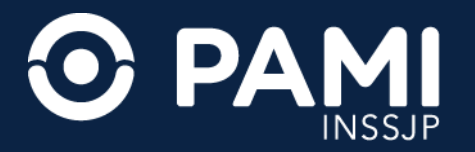

## INTRODUCCIÓN

El **Sistema de Orden Médica Electrónica** es una herramienta informática que permite la prescripción electrónica de prácticas médicas y estudios complementarios a los afiliados del INSSJP.

Además, cuenta con los **Paneles de Gestión de OMEs** a través del cuáles los prestadores de los módulos 4- Kinesiología, 5-Laboratorio ambulatorio de nivel 1, y 34- Laboratorio de nivel 3 adheridos al modelo capitado, pueden accionar sobre las órdenes médicas electrónicas emitidas a los afiliados que tienen asignadas en su cápita para los módulos contratados, aceptando o rechazando las mismas.

En el presente instructivo se detallan los pasos a seguir para aceptar o rechazar una orden médica electrónica a través del **Panel de Aceptación** del **Sistema de Orden Médica Electrónica**.

#### **DESTINATARIOS**

El presente instructivo está destinado a los prestadores adheridos al modelo capitado para los módulos 4- Kinesiología, 5-Laboratorio ambulatorio de nivel 1, y 34- Laboratorio de nivel 3.

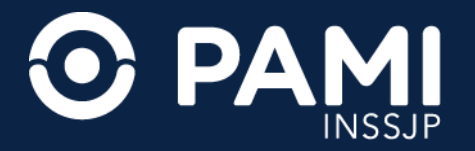

### PANEL DE ACEPTACIÓN

A través del Panel de Aceptación cada prestador/a podrá visualizar las órdenes médicas electrónicas (OME) que hayan sido emitidas a los afiliados pertenecientes a su cápita y deben, a través de esta herramienta, accionar sobre las mismas, aceptándolas y asignando el turno para su atención, o bien rechazándolas.

| Panel de Aceptad | ión Panel de p   | restaciones   |                      |                    | _       |                            |                                       |               | OME                  | ORDEN MEDICA<br>ELECTRONICA | v2.0.9 |
|------------------|------------------|---------------|----------------------|--------------------|---------|----------------------------|---------------------------------------|---------------|----------------------|-----------------------------|--------|
| AVISO:           | Panel            | de /          | Acept                | ación              |         | de orden o po              | or persona afilia                     | ada           |                      |                             |        |
| Nro. de Order    | 1                |               |                      | Afiliado por       | Nro.    | . Afiliado/GP              |                                       | Práctica      |                      |                             |        |
| Fecha emisión    | n desde          |               |                      | Fecha emisión      | n hastr | a                          |                                       | Estado        | Seleccionar          |                             | ~      |
| Modalidad        | Seleccionar      |               | v                    | Ordenes Vigent     | 15      |                            |                                       |               |                      | Limpiar Bu<br>Exportar a e  | iscar  |
| NRO. ORDEN       | FECHA<br>EMISIÓN | FECHA<br>VTO. | NRO.<br>BENEFICIOIGP | APELLIDO<br>NOMBRE | Y       | ESTADO                     | PRÁCTICA                              |               |                      | ACCIONES                    |        |
| 3321000030697    | 28/10/2021       | 26/01/2022    |                      | ALAMAN (BL)        | ر       | PENDIENTE DE<br>ACEPTACIÓN | 341007 - TOMOGRA<br>(HASTA 32 PISTAS) | FIA AXIAL CON | IPUTADA GINECOLOGICA | <ul> <li>×</li> </ul>       |        |

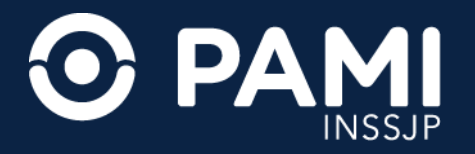

## FILTROS DE BÚSQUEDA

Para buscar una orden médica electrónica debe ingresar el número de orden médica o el dato del afiliado (N° de afiliación o N° de Documento).

Además, podrá combinar con los siguientes filtros de búsqueda:

- Práctica.
- Fecha de Emisión Desde / Hasta.
- Estado.
- Modalidad: Capitado o Por Prestación.
- Órdenes urgentes (se identifican con el ícono 🛄 junto al Número de Orden).
- Órdenes vigentes (hasta los 150 días desde la fecha de su generación).

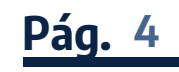

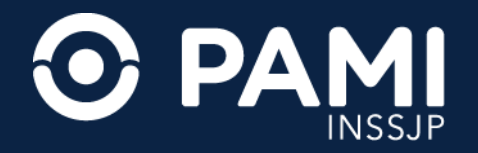

## BÚSQUEDA DE UNA ORDEN MÉDICA ELECTRÓNICA

Ingrese el N° de Orden o el dato del afiliado en el campo Afiliado por, y haga clic en el botón Buscar.

| Panel de Aceptación Panel de prestaciones |                                               | OME CRDEN MEDICA V2.0.9  |
|-------------------------------------------|-----------------------------------------------|--------------------------|
| AVISO: Para aceptar órdenes, realic       | e la búsqueda por nro. de orden o por persona | afiliada                 |
| Nro. de Orden                             | Afiliado por                                  | Práctica                 |
| Fecha emisión desde                       | Fecha emisión hasta                           | Estado Seleccionar ~     |
| Modalidad Seleccionar                     | ✓ Ordenes Vigentes                            | Buscar<br>Limpiar Buscar |
|                                           |                                               | Exportar a excel         |

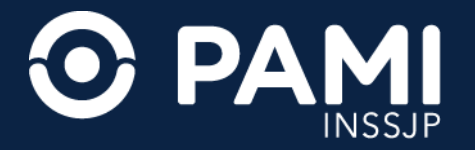

#### **DESCARGAR A EXCEL**

Al obtener los resultados se habilitará el botón **Exportar Excel** para exportar esta información a una planilla de Excel.

| Panel de Acepta | ción Panel de p  | restaciones   |                      |                |       |                            |                                |                                   | OME ORDEN MEDICA | v2.0.9            |
|-----------------|------------------|---------------|----------------------|----------------|-------|----------------------------|--------------------------------|-----------------------------------|------------------|-------------------|
| AVISO: Pa       | ra aceptar ó     | brdenes, r    | realice la bús       | squeda por     | nro   | . de orden o               | por persona                    | afiliada                          |                  |                   |
| Nro. de Order   | n                |               |                      | Afiliado por - | Nro.  | Afiliado/GP                | ~                              | Práctica                          |                  |                   |
|                 |                  |               |                      |                | 1502  | 582514080D                 |                                |                                   |                  |                   |
| Fecha emisió    | n desde          |               |                      | Fecha emisión  | hasta | 1                          |                                | Estado                            | Seleccionar      | ~                 |
| IRO. ORDEN      | FECHA<br>FMISIÓN | FECHA<br>VTO. | NRO.<br>BENEFICIO/GP | APELLIDO       | Y     | ESTADO                     | Expo                           | orta                              |                  | Buscar<br>a excel |
| 321000030697    | 28/10/2021       | 26/01/2022    |                      | ALCONO. CRUZ   | ر     | PENDIENTE DE<br>ACEPTACIÓN | 341007 - TOMOO<br>GINECOLOGICA | GRAFIA AXIAL CO<br>(HASTA 32 PIST | OMPUTADA<br>(AS) | 4                 |
| 321000030673    | 28/10/2021       | 26/01/2022    | 1003021-4089         | ALTRANS CRUZ   | ر     | PENDIENTE DE<br>ACEPTACIÓN | 186001 - ECOGF                 | RAFIA DE PARTE                    | IS BLANDAS       |                   |
| 321000030666    | 28/10/2021       | 26/01/2022    | -                    | ALCOHOL: UNL   | ړ     | PENDIENTE DE               | 186001 - ECOGF                 | RAFIA DE PARTE                    | S BLANDAS        |                   |

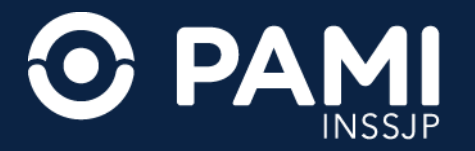

### **DATOS DE CONTACTO**

Podrá acceder a los datos de contacto del afiliado para confirmar la asistencia del paciente, o bien informarle la imposibilidad de realización de la prestación o la reprogramación del turno asignado, si fuese necesario. Para obtener los datos de contacto posiciónese sobre el icono de la columna **Apellido y Nombre**.

|                                                                                 | ción Panel de p                                            | prestaciones                                            |                      |                                     |              |            |                                                                   |                                                                          | OME                                      | ORDEN MEDICA<br>ELECTRONICA         | v2.0.9 |
|---------------------------------------------------------------------------------|------------------------------------------------------------|---------------------------------------------------------|----------------------|-------------------------------------|--------------|------------|-------------------------------------------------------------------|--------------------------------------------------------------------------|------------------------------------------|-------------------------------------|--------|
| AVISO: Pa                                                                       | ra aceptar d                                               | órdenes, r                                              | realice la bús       | queda por i                         | nro.         | de orden o | por persona                                                       | afiliada                                                                 |                                          |                                     |        |
| Nro. de Order                                                                   | 1                                                          |                                                         |                      | Afiliado por                        | Nro. A       | filiado/GP | ~                                                                 | Práctica                                                                 |                                          |                                     |        |
| Fecha emisió                                                                    | n desde                                                    |                                                         |                      | Fecha emisión h                     | asta         | [          |                                                                   | Estado                                                                   | Seleccionar                              |                                     | ~      |
| Modalidad                                                                       | Capitado                                                   |                                                         | ~                    |                                     | Te           | el. Fijo   | 011463                                                            | 80481                                                                    |                                          |                                     |        |
| Ordenes Urgent                                                                  | les                                                        |                                                         |                      | Ordenes Vig                         |              | Te         | el.Cel:                                                           |                                                                          |                                          | Limpiar E                           | luscar |
| Ordenes Urgent                                                                  | les                                                        |                                                         |                      | Ordenes Vig                         |              | T          | el.Cel:                                                           |                                                                          |                                          | Limpiar E                           | excel  |
| Ordenes Urgent                                                                  | FECHA<br>EMISIÓN                                           | FECHA<br>VTO.                                           | NRO.<br>BENEFICIOIGP | Ordenes Vig<br>APELI<br>NOMBRE      |              | ESTADO     |                                                                   |                                                                          |                                          | Limpiar E<br>Exportar a<br>ACCIONES | excel  |
| NRO. ORDEN                                                                      | FECHA<br>EMISIÓN<br>28/10/2021                             | FECHA<br>VTO.<br>26/01/2022                             | NRO.<br>BENEFICIOIGP | APEL<br>NOMBRE                      | el Cel       | ESTADO     | PRACTICA<br>341007 - TOMO<br>GINECOLOGIC                          | SRAFIA AXIAL CO<br>(HASTA 32 PIST/                                       | MPUTADA<br>AS)                           | Limpiar E<br>Exportar a<br>ACCIONES | excel  |
| Ordenes Urgent     RO. ORDEN     3321000030697     3321000030673                | FECHA<br>EMISIÓN<br>28/10/2021<br>28/10/2021               | FECHA<br>VTO.<br>26/01/2022<br>26/01/2022               | NRO.<br>BENEFICIOIGP | APELI<br>NOMBRE                     | el Cel       |            | PRACTICA<br>341007 - TOMO<br>GINECOLOGICA<br>185001 - ECOG        | BRAFIA AXIAL CO<br>(HASTA 32 PIST)<br>RAFIA DE PARTES                    | MPUTADA<br>AS)<br>S BLANDAS              | Limpiar E<br>Exportar a<br>ACCIONES | excel  |
| Cordenes Urgent<br>RO. ORDEN<br>1321000030697<br>1321000030673<br>1321000030666 | EECHA<br>EMISIÓN<br>28/10/2021<br>28/10/2021<br>28/10/2021 | FECHA<br>VTO.<br>26/01/2022<br>26/01/2022<br>26/01/2022 | NRO.<br>BENEFICIOIGP | APELI<br>NOMBRE<br>NA TeLFijo<br>CL | iel Cel<br>ع |            | <b>PRACTICA</b><br>341007 - TOMO<br>GINECOLOGIC<br>186001 - ECOGI | SRAFIA AXIAL CO<br>(HASTA 32 PIST/<br>RAFIA DE PARTES<br>RAFIA DE PARTES | MPUTADA<br>AS)<br>S BLANDAS<br>S BLANDAS | Limpiar E<br>Exportar a<br>ACCIONES | excel  |

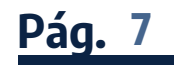

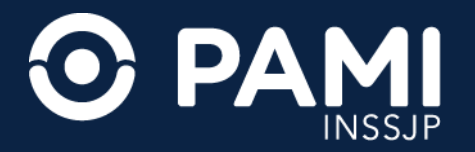

### ACEPTAR OME Y ASIGNAR TURNO

Al generarse una orden médica electrónica por parte del médico de cabecera, la misma se verá reflejada en el **Panel de Aceptación** en el estado **Pendiente de Aceptación**.

Para aceptar una orden médica electrónica que se encuentra en el estado **Pendiente de aceptación**, debe realizar la búsqueda a través del **Nro. de Orden** o bien por el Nro. de afiliación o Nro. de documento en el campo **Afiliado por**.

| Panel de Aceptación Panel de prestaciones<br>AVISO: Para aceptar órdenes, realice la | a búsqueda por nro. de orden o por persona a | OME ELECTRONICA V2.0     |
|--------------------------------------------------------------------------------------|----------------------------------------------|--------------------------|
| Nro. de Orden                                                                        | Afiliado por Nro. Afiliado/GP ~              | Práctica                 |
| Fecha emisión desde                                                                  | Fecha emisión hasta                          | Estado Seleccionar       |
| Modalidad Seleccionar                                                                | Ordenes Vigentes                             | Buscar<br>Limpiar Buscar |

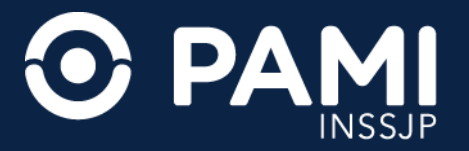

Luego de que haya identificado la orden médica electrónica del afiliado en el estado **Pendiente de Aceptación**, desde la columna **Acciones** deberá hacer clic en el siguiente botón:

| Panel de Acepta | ción Panel de p               | restaciones   |                      |                       |       |                            |                                |                         | OME         | ORDEN MEDICA V2 |
|-----------------|-------------------------------|---------------|----------------------|-----------------------|-------|----------------------------|--------------------------------|-------------------------|-------------|-----------------|
| AVISO: Pa       | ra aceptar d                  | órdenes, i    | realice la bús       | squeda por            | nro   | . de orden o               | por persona                    | afiliada                |             |                 |
| Nro. de Order   | 1                             |               |                      | Afiliado por          | Nro.  | Afiliado/GP                | ~                              | Práctica                |             |                 |
|                 |                               |               |                      | Annuao por            | 1902  | 6825140800                 |                                |                         |             |                 |
| Fecha emisió    | n desde                       |               |                      | Fecha emisión         | hasta | 1                          |                                | Estado                  | Seleccionar |                 |
| Modalidad       | Capitado                      |               | ~                    |                       |       |                            |                                |                         |             |                 |
| Ordenes Urgen   | tes                           |               | C                    | Ordenes Vigentes      |       |                            |                                |                         |             | Limpiar Busc    |
|                 |                               |               |                      |                       |       |                            |                                |                         |             | Exportar a exc  |
| IRO. ORDEN      | FECHA<br>EMISIÓN              | FECHA<br>VTO. | NRO.<br>BENEFICIO/GP | APELLIDO<br>NOMBRE    | Y     | ESTADO                     | PRÁCTICA                       |                         |             | ACCIONES        |
| 321000030697    | 28/10/2021                    | 26/01/2022    | 10000025140880       | ALEXAN CRUZ           | J     | PENDIENTE DE<br>ACEPTACIÓN | 341007 - TOMOG<br>GINECOLOGICA | RAFIA<br>(HASTA 32 PIST | AS)         |                 |
|                 |                               |               |                      |                       |       |                            |                                |                         |             |                 |
| 21000030673     | 0030697 28/10/2021 26/01/2022 |               |                      | ALEANS ONLY<br>CLINIC | 2     | PENDIENTE DE<br>ACEPTACIÓN | 186001 - ECOGR                 | AFIA DE PARTE           | S BLANDAS   | ×               |

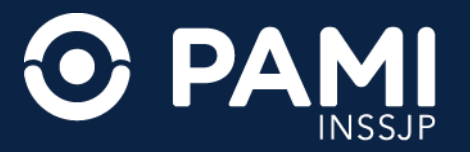

A continuación, visualizará el correspondiente detalle de la orden médica electrónica, donde encontrará el **periodo de** Vigencia de la Orden, el Historial de Estados y las prácticas que la componen, a las que deberá asignar y registrar el turno otorgado para la atención del afiliado, y de esta manera aceptar la Orden Médica Electrónica.

| 3321000030673                              | Vigencia: 28/10/20     | 021 - 26/01/202 | 2                           |                        |
|--------------------------------------------|------------------------|-----------------|-----------------------------|------------------------|
| Datos del afiliado                         |                        |                 | _                           |                        |
| Nº Afiliado                                | Apellido y Nombre      | e               | Edad                        | Nº Documento           |
| 13120525140830                             | ALEMAN CRUZ CL         | .888            | 81                          | 19022961               |
| Diagnóstico CIE-10<br>S570 Traumatismo por | aplastamiento del codo |                 |                             |                        |
| Prescripción                               |                        |                 |                             |                        |
| Modulo: ECODIAGNOSTICO                     | DE NIVEL 1             | <b>i</b> `      | * P * ME                    | DICINA POR I Y Aplicar |
| Código I                                   | Práctica Cantidad      | Fecha           | Horario                     | Boca Atención          |
| 186001 ECOGRAFIA DE                        | PARTES BLANDAS 1       | <b></b>         | • • P •                     | MEDICINA POR I         |
| Historial                                  |                        |                 |                             |                        |
| Estado                                     |                        | Fecha           | Usuario                     |                        |
| PENDIENTE DE ACEPTACIÓ                     | м                      | 28/10/2021      | - UP20171252701 - DAMEL PER | in.                    |
|                                            |                        |                 |                             |                        |
|                                            |                        |                 |                             |                        |
|                                            |                        |                 |                             |                        |
|                                            |                        |                 |                             | Aceptar Cerrar         |

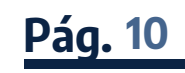

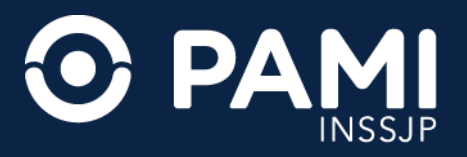

Para asignar el turno deberá consignar los siguientes datos:

- **Fecha de Atención**: La fecha de atención corresponde a la fecha en que se realizará la consulta con el afiliado. Para asignar una fecha, haga clic en el icono de la práctica deseada y seleccione la fecha disponible y coordinada con el afiliado.
- Horario de Atención: Seleccione la hora y minutos del turno.
- **Tipo de Atención**: Deberá especificar que se trata de una atención presencial.
- **Lugar de Atención**: Deberá seleccionar la boca de atención donde se realizará la práctica. Sólo tendrá disponibles las bocas de atención que tenga habilitadas en su legajo.

| 33210      | 000030673 Viger           | ncia: 28/10/2    | 021 - 26/01/ | 2022          |                   |                 |            |
|------------|---------------------------|------------------|--------------|---------------|-------------------|-----------------|------------|
| Datos d    | el afiliado               |                  |              |               |                   |                 |            |
| Nº Afiliad | lo                        | Apellido y Nombr | e            |               | Edad              | Nº Documento    |            |
| 10020000   | 1140808                   | ALEMAN CRUZ CL   | LAREA        |               | 81                | 000023-01       |            |
| Diagnós    | stico CIE-10              |                  |              |               |                   |                 |            |
| \$570 Tr   | raumatismo por aplastamie | nto del codo     |              |               |                   |                 |            |
| Prescrip   | oción                     |                  |              |               |                   |                 |            |
| Módulo: E  | ECODIAGNOSTICO DE NIVEL 1 |                  |              | - • - •       | P ¥ M             | EDICINA POR I 💙 | Aplicar    |
| Código     | Práctica                  | Cantidad         | Fecha        |               | Horario           | Boca            | Atención   |
| 186001     | ECOGRAFIA DE PARTES BL    | ANDAS 1          | 01/11/2021   | <b>1</b> 08 ~ | 00 ¥ P            | MEDICI          | NA POR I Y |
| Historia   | I.                        |                  |              |               |                   |                 |            |
| Estado     |                           |                  | Fecha        | Usuario       |                   |                 |            |
| PENDIEN    | ITE DE ACEPTACIÓN         |                  | 28/10/2021   | - UP301713    | 12797 - DANIEL PI | tin.            |            |
|            |                           |                  |              |               |                   |                 |            |
|            |                           |                  |              |               |                   |                 |            |
|            |                           |                  |              |               |                   |                 |            |
|            |                           |                  |              |               |                   |                 |            |
|            |                           |                  |              |               |                   |                 |            |

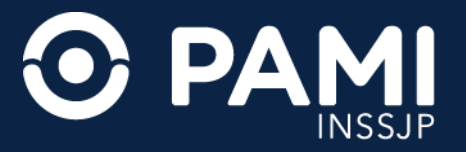

#### Una vez que complete los campos de turno asignado, para confirmar la aceptación de la OME, haga clic en el botón **Aceptar**.

| 33210       | 000030673        | Vigencia: 2        | 8/10/20      | 21 - 26/01/20 | 22          |                  |            |          |         |
|-------------|------------------|--------------------|--------------|---------------|-------------|------------------|------------|----------|---------|
| Datos de    | a filiado        |                    |              |               |             |                  |            |          |         |
| Nº Afiliado | Dh               | Apell              | ido y Nombre | į             | I           | Edad             | Nº Documer | nto      |         |
| 100300001   | 10000            | A.09               | IN CRUZ CU   | 656           |             | H.               | 80962341   |          |         |
| Diagnóst    | tico CIE-10      |                    |              |               |             |                  |            |          |         |
| S570 Tra    | aumatismo por ap | lastamiento del co | do           |               |             |                  |            |          |         |
| Prescrip    | ción             |                    |              |               |             |                  |            |          |         |
| Módulo: E   | CODIAGNOSTICO D  | E NIVEL 1          |              | -             | • •         | P Y              | EDICINA P  | ORIY     | Aplicar |
| Código      | Prá              | ctica              | Cantidad     | Fecha         |             | Horario          |            | Boca At  | ención  |
| 186001      | ECOGRAFIA DE PA  | RTES BLANDAS       | 1            | 01/11/2021    | 08 ~        | 00 ¥ P           | · [        | MEDICINA | POR I Y |
| Historial   |                  |                    |              |               |             |                  |            |          |         |
| Estado      |                  |                    |              | Fecha         | Usuario     |                  |            |          |         |
| PENDIENT    | E DE ACEPTACIÓN  |                    |              | 28/10/2021    | - 0/99/0100 | 2761 - GANNEL PE | ilin.      |          |         |
|             |                  |                    |              |               |             |                  |            |          |         |
|             |                  |                    |              |               | 4           | \cep             | otai       |          |         |
|             |                  |                    |              |               |             |                  |            | Aceptar  | Cerrar  |

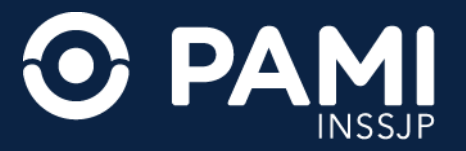

La orden médica electrónica pasará al estado **Aceptada**, y se habilitarán las acciones **Modificar turno**, **Información**, y **Cancelar turno**.

| Panel de Aceptad | ción Panel de p | restaciones |                 |                    |         |             |             |              |               | (          | DME | N MEDICA   | v2.0.9 |
|------------------|-----------------|-------------|-----------------|--------------------|---------|-------------|-------------|--------------|---------------|------------|-----|------------|--------|
| AVISO: Pa        | ra aceptar ó    | ordenes, r  | ealice la bús   | squeda po          | or nro  | . de ord    | len o por p | persona      | afiliada      |            |     |            |        |
| Nro. de Order    | n               |             |                 | Afiliado por       | Nro.    | Afiliado/GF | þ           | ~            | Práctica      |            |     |            |        |
|                  |                 |             |                 | Annado por         | 1902    | 552514060   | 10          |              |               |            |     |            |        |
| Fecha emisió     | n desde         |             |                 | Fecha emisió       | n hasta | 1           |             |              | Estado        | Selecciona | ir  |            | ~      |
| Modalidad        | Capitado        |             | ~               |                    |         |             |             |              |               |            |     |            |        |
| Ordenes Urgent   | tes             |             |                 | Ordenes Vigen      | tes     |             |             |              |               |            | Lim | piar B     | luscar |
|                  |                 |             |                 |                    |         |             |             |              |               |            |     | Exportar a | excel  |
|                  | EECHA           | EECHA       | NPO             | ADELLID            | 0.4     |             |             |              | ~             |            |     |            |        |
| IRO. ORDEN       | EMISIÓN         | VTO.        | BENEFICIO/GP    | NOMB               | RE      | ESTAD       |             |              |               |            |     | DNES       |        |
| 321000030697     | 28/10/2021      | 26/01/2022  | 10000000-00000  | ALEMAN CR<br>CLARK | e s     | PENDI       |             |              |               |            | S   | ×          | _      |
| 321000030673     | 28/10/2021      | 26/01/2022  | NACING TO HORSE | ALBANA CR          |         | ACEPTAD     | A 18        | 6001 - ECOGR | AFIA DE PARTE | S BLANDAS  |     | = i 6      |        |

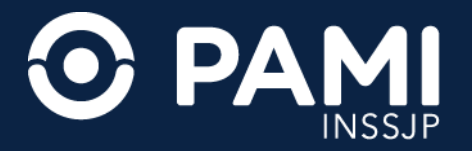

#### **MODIFICAR TURNO**

Una vez aceptada la orden médica electrónica podrá modificar el turno asignado haciendo clic en el siguiente botón 📋 . Recuerde coordinar con el afiliado la reprogramación del turno.

| Panel de Aceptac | ión Panel de p | restaciones |                      |                    |           |                            |                                |                                | OME         | ELECTRONICA V2.0. |
|------------------|----------------|-------------|----------------------|--------------------|-----------|----------------------------|--------------------------------|--------------------------------|-------------|-------------------|
| AVISO: Par       | ra aceptar d   | órdenes, r  | ealice la bús        | squeda po          | or nro    | . de orden o               | por persona                    | afiliada                       |             |                   |
| Nro. de Order    | 1              |             |                      | Afiliado por       | Nro.      | Afiliado/GP                | ~                              | Práctica                       |             |                   |
| Fecha emisión    | n desde        |             |                      | Fecha emisió       | n hasta   | 1                          |                                | Estado                         | Seleccionar |                   |
| Modalidad        | Capitado<br>es |             | ~                    | Ordenes Vigen      | es        |                            |                                |                                |             | Limpiar Buscar    |
|                  |                |             |                      |                    | ~ *       |                            |                                |                                |             | Exportar a excel  |
| NRO. ORDEN       | EMISIÓN        | VTO.        | NRO.<br>BENEFICIO/GP | NOMB               | O Y<br>IE | ESTADO                     | PRÁCTICA                       |                                |             | ACCIONES          |
| 321000030697     | 28/10/2021     | 26/01/2022  | 1003007-00800        | Autori OR<br>Guida | و #       | PENDIENTE DE<br>ACEPTACIÓN | 341007 - TOMOG<br>GINECOLOGICA | RAFIA AXIAL C<br>(HASTA 32 PIS |             |                   |
| 321000030673     | 28/10/2021     | 26/01/2022  | VALUE: DO VALUE      | ALTERNAL CON       | 2         | ACEPTADA                   | 186001 - ECOGR                 | AFIA DE PARTE                  |             |                   |

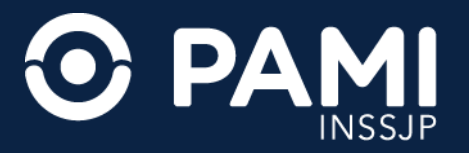

Al acceder al detalle de la orden, visualizará los datos cargados del turno asignado originalmente, con la posibilidad de modificarlos. Una vez modificados los datos del turno, haga clic en el botón **Guardar**.

| 3321000030673            | Vigencia: 28/10/2021 - | 26/01/2022    |                  |                  |          |
|--------------------------|------------------------|---------------|------------------|------------------|----------|
| Datos del afiliado       |                        |               |                  |                  |          |
| Nº Afiliado              | Apellido y Nombre      |               | Edad             | Nº Documento     |          |
| 100306201-00808          | ALEMAN CRUE CLARA      |               | 84               | ROMEON!          |          |
| Diagnóstico CIE-10       |                        |               |                  |                  |          |
| S570 Traumatismo por a   | plastamiento del codo  |               |                  |                  |          |
| Prescripción             |                        |               |                  |                  |          |
| Módulo: ECODIAGNOSTICO E | DE NIVEL 1             |               | - • P •          | MEDICINA POR I Y | Aplicar  |
| Código Pra               | áctica Cantidad        | Fecha         | Horario          | Boca             | Atención |
| 186001 ECOGRAFIA DE P    | ARTES BLANDAS 1        | 11/2021       | 08 ¥ 00 ¥ F      | P Y MEDICI       |          |
| Historial                |                        |               |                  |                  |          |
| Estado                   | Fecha                  | Usuario       |                  |                  | l        |
| ACEPTADA                 | 28/10/2021             | - 1873078873  | NUMBER OF STREET | CHHILE .         |          |
| PENDIENTE DE ACEPTACIÓN  | I 28/10/2021           | - 37507171303 | ere same, rein   |                  |          |
|                          |                        |               | Gu               | ıardar           |          |
|                          |                        |               |                  | Guarda           | Cerrar   |

Al modificar la fecha del turno, la orden médica electrónica seguirá en el estado **Aceptada**.

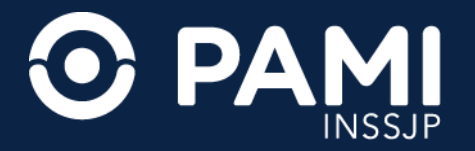

#### **CANCELAR TURNO**

En los casos donde deba cancelar un turno asignado, identificada la orden médica electrónica, haga clic en el siguiente botón 💽

| Panel de Aceptac | ción Panel de p  | restaciones   |                      |                    |          |                            |                                |                                   | OME              | NEDICA V.2.0.   |
|------------------|------------------|---------------|----------------------|--------------------|----------|----------------------------|--------------------------------|-----------------------------------|------------------|-----------------|
| AVISO: Par       | ra aceptar d     | ordenes, r    | ealice la bú         | squeda po          | r nro    | . de orden o               | por persona                    | afiliada                          |                  |                 |
| Nro. de Orden    |                  |               |                      | Afiliado por       |          |                            |                                |                                   |                  |                 |
|                  |                  |               |                      |                    | 1902     | 8825140800                 |                                |                                   |                  |                 |
| Fecha emisión    | n desde          |               |                      | Fecha emisió       | n hasta  | Ç.                         |                                | Estado                            | Seleccionar      | 3               |
| Modalidad        | Capitado         |               | ~                    |                    |          |                            |                                |                                   |                  |                 |
| Ordenes Urgent   | les              |               | C                    | Ordenes Vigent     | es       |                            |                                |                                   | Limpi            | ar Busca        |
|                  |                  |               |                      |                    |          |                            |                                |                                   | E                | Exportar a exce |
| RO. ORDEN        | FECHA<br>EMISIÓN | FECHA<br>VTO. | NRO.<br>BENEFICIO/GP | APELLID<br>NOMBF   | 0 Y<br>E | ESTADO                     | PRÁCTICA                       |                                   |                  | 0               |
| 321000030697     | 28/10/2021       | 26/01/2022    | 10030637146888       | ALTONIA CR         | و ۽      | PENDIENTE DE<br>ACEPTACIÓN | 341007 - TOMOO<br>GINECOLOGICA | GRAFIA AXIAL CI<br>(HASTA 32 PIS) | OMPUTADA<br>TAS) |                 |
| 321000030673     | 28/10/2021       | 26/01/2022    | -                    | ALBRAN OR<br>CLARK | e .      | ACEPTADA                   | 186001 - ECOGF                 | RAFIA DE PARTE                    | ES BLANDAS       | i               |

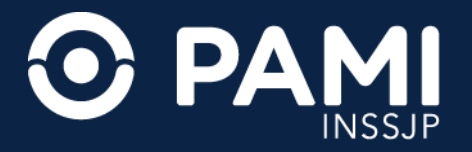

El sistema le mostrará el detalle de la OME. Para confirmar la cancelación, haga clic en el botón **Cancelar Aceptación**.

Al cancelar el turno, los datos del mismo quedarán vacíos y la orden médica electrónica pasará del estado **Aceptada** al estado **Pendiente de Aceptación**, y quedará disponible para ser aceptada nuevamente cuando coordine un nuevo turno con el afiliado, dentro del período de vigencia de la orden.

| Orden detalle                |                         |                      |            |                   |                 |                 |
|------------------------------|-------------------------|----------------------|------------|-------------------|-----------------|-----------------|
|                              |                         |                      |            |                   |                 |                 |
| 332100002842                 | Vigencia                | a: 15/10/2021 -      | 14/12/2021 |                   |                 |                 |
| Datos del afiliado           |                         |                      |            |                   |                 |                 |
| Nº Afiliado                  |                         | pellido y Nombre     |            | Edad              | N° Documento    |                 |
| 10000000140000               |                         | 0.00000.0002.01.0000 |            | 90                | 80962549        |                 |
| Diagnóstico CIE-1            | 10                      |                      |            |                   |                 |                 |
| 110 Hipertension es          | encial (primaria)       |                      |            |                   |                 |                 |
| Prescripción                 |                         |                      |            |                   |                 |                 |
| Módulo: INFECTOLOG           | IA                      |                      | •          | • P •             | Consultorio 1 Y | Aplicar         |
| Código                       | Práctica                | Cantidad             | Fecha      | Horari            | io              | Boca Atención   |
| 820150 CONSULTA<br>INFECTOLO | ESPECIALISTA EN<br>IGIA | 1 05                 | /11/2021 苗 | 10 ~ 00 ~         | P Y Co          | onsultorio 1 🎽  |
| Historial                    |                         |                      |            |                   |                 |                 |
| Estado                       |                         | Fecha                | Usuario    |                   |                 |                 |
| ACEPTADA                     |                         | 15/10/2021           | - unserver | 1000000 CARLOS EL | nexist          |                 |
| PENDIENTE DE ACEPT           | FACIÓN                  | 15/10/2021           | Can        | celar a           | acepta          | ción            |
|                              |                         |                      |            |                   | Cancelar ac     | ceptación Cerra |

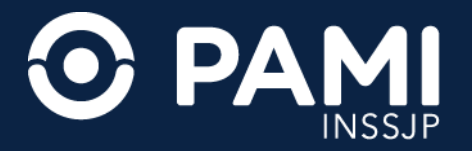

## **RECHAZAR ORDEN MÉDICA ELECTRÓNICA**

Si por algún motivo no puede brindar la prestación, deberá rechazar la OME que se encuentra en el estado **Pendiente de Aceptación**. Para rechazar la orden médica electrónica, haga clic sobre el siguiente botón 🔀 .

| Panel de Aceptac | ión Panel de p   | restaciones   |                      |                  |          |                            |                                |                                    | OME            | RDEN MEDICA v2.0.9 |
|------------------|------------------|---------------|----------------------|------------------|----------|----------------------------|--------------------------------|------------------------------------|----------------|--------------------|
| AVISO: Par       | ra aceptar d     | brdenes, r    | ealice la bús        | squeda po        | r nro    | . de orden o               | por persona                    | afiliada                           |                |                    |
| Nro. de Order    | 1                |               |                      | Afiliado por     | Nro.     | Afiliado/GP                | ~                              | Práctica                           |                |                    |
| Fecha emisión    | n desde          |               |                      | Fecha emisió     | n hasta  | 1                          |                                | Estado                             | Seleccionar    | ~                  |
| Modalidad        | Capitado<br>es   |               | -                    | ) Ordenes Vigent | es       |                            |                                |                                    |                | Limpiar Buscar     |
| NRO. ORDEN       | FECHA<br>EMISIÓN | FECHA<br>VTO. | NRO.<br>BENEFICIO/GP | APELLID<br>NOMBR | O Y<br>E | ESTADO                     | PRÁCTICA                       |                                    |                | X                  |
| 3321000030697    | 28/10/2021       | 26/01/2022    | HISCORE TO HERE      | ALBRAN OR        | ر ا      | PENDIENTE DE<br>ACEPTACIÓN | 341007 - TOMOG<br>GINECOLOGICA | GRAFIA AXIAL CO<br>(HASTA 32 PIST) | MPUTADA<br>AS) |                    |
| 3321000030673    | 28/10/2021       | 26/01/2022    | 1003003148000        | ALTRANSION       | ر ا      | ACEPTADA                   | 186001 - ECOGR                 | RAFIA DE PARTES                    | S BLANDAS      | 📋 🚺 🚫              |

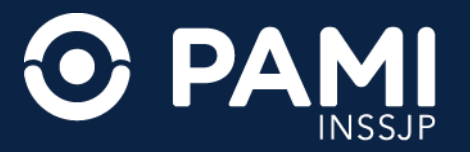

A continuación, visualizará el detalle de la orden médica electrónica. Para **RECHAZAR** la orden deberá seleccionar el **Motivo de Rechazo**, y a continuación hacer clic en el botón **Rechazar**.

| Panel de Acepta | ción Panel de p  | restaciones   |                      |                  |          |                            |                                |                                   | OME             | DEN MEDICA V2.0.5<br>ECTRONICA |
|-----------------|------------------|---------------|----------------------|------------------|----------|----------------------------|--------------------------------|-----------------------------------|-----------------|--------------------------------|
| AVISO: Pa       | ra aceptar d     | brdenes, r    | ealice la bú         | squeda po        | or nro   | . de orden o               | por persona                    | afiliada                          |                 |                                |
| Nro. de Order   | 1                |               |                      | Afiliado por     | Nro.     | Afiliado/GP                | ~                              | Práctica                          |                 |                                |
|                 |                  |               |                      | Alliado por      | 1502     | 6825140800                 |                                |                                   |                 |                                |
| Fecha emisió    | n desde          |               |                      | Fecha emisió     | n hasta  |                            |                                | Estado                            | Seleccionar     | v                              |
| Modalidad       | Capitado         |               | ~                    |                  |          |                            |                                |                                   |                 |                                |
| Ordenes Urgen   | tes              |               | C                    | Ordenes Vigent   | les      |                            |                                |                                   |                 | impiar Buscar                  |
|                 |                  |               |                      |                  |          |                            |                                |                                   |                 | ccel                           |
| RO. ORDEN       | FECHA<br>EMISIÓN | FECHA<br>VTO. | NRO.<br>BENEFICIO/GP | APELLID<br>NOMBF | O Y<br>E | ESTADO                     | PRÁCTICA                       |                                   |                 | X                              |
| 321000030697    | 28/10/2021       | 26/01/2022    | 1003003-4000         | ALBRID CR        | و =      | PENDIENTE DE<br>ACEPTACIÓN | 341007 - TOMOG<br>GINECOLOGICA | GRAFIA AXIAL CO<br>(HASTA 32 PIST | OMPUTADA<br>AS) |                                |
| 321000030673    | 28/10/2021       | 26/01/2022    | -                    | ALTERNAL CR      |          | ACEPTADA                   | 186001 - ECOGR                 | RAFIA DE PARTE                    | S BLANDAS       | 📋 i 📀                          |

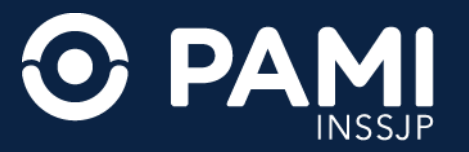

Una vez confirmado el rechazo, la orden médica electrónica tomará el estado **Rechazada** y solo podrá acceder a consultar el detalle de la misma, haciendo clic en el botón de información **i**.

**IMPORTANTE**: Antes de rechazar una OME, verifique los datos. Una vez rechazada la orden médica electrónica NO puede revertirse.

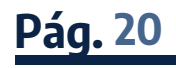

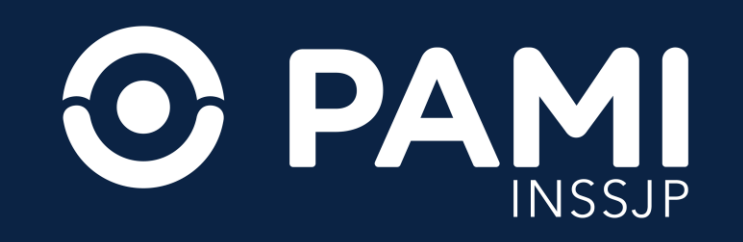